## ビジネス支援オンラインセミナー参加方法(無料) ~スマホ・タブレットで参加する場合~

- 1. 事前に「Zoom」アプリをインストールしておいてください。
- 2. セミナー当日にユニマットリックより「Zoom招待URL」メールが届きます。
- 3. アプリが起動するので [ミーティングに参加]
- ※「オーディオに接続しない」「自分のビデををオフにする」 をそれぞれOFFの状態(右図参照)で参加をしてください。
- 4. (初めて起動した場合)名前を入力して下さい。

5.参加後は「ミュート解除」「ビデオの開始」が それぞれOFFになっていることを御確認ください。

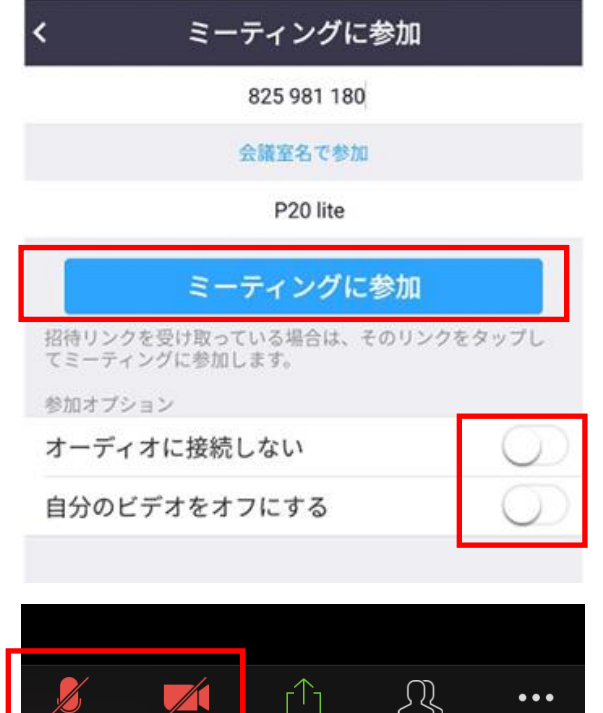

共有

参加者

詳細

## ビジネス支援オンラインセミナー参加方法(無料) ~パソコンで参加する場合~

セミナー当日にユニマットリックより「Zoom招待URL」メールが届きます。
URLをタップ⇒「Zoomをインストールしている場合」⇒2-1. へ
⇒「インストールせずブラウザから参加する場合」⇒2-2. へ

| 2-1. 【コンピューターでオーディオ | に参加] |
|---------------------|------|
|---------------------|------|

※「ミーティングへの参加時に、自動的に・・・」のチェックを をOFFの状態(右図参照)で参加をしてください。

2-2. 「ブラウザから参加」を選択して下さい。

3. (初めて起動した場合)名前を入力して下さい。

4.参加後は「ミュート解除」「ビデオの開始」が それぞれOFFになっていることを御確認ください。

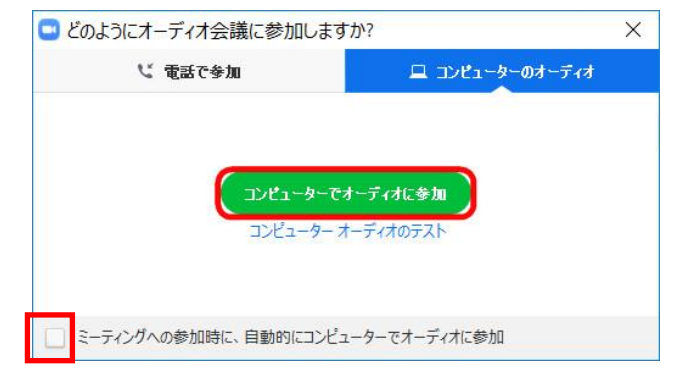

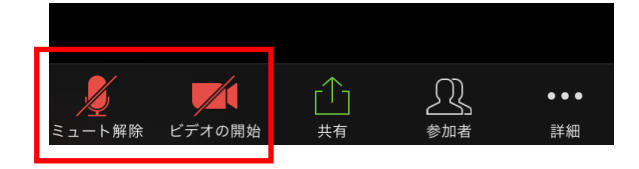